#### <u>Памятка для родителей</u>

#### Как подать заявление в пришкольный лагерь на портале Госуслуг

Для того, чтобы подать заявление в ДОЛ «Планета детства», Вам необходимо зайти в личный профиль на портале «Госуслуги»

#### 1 шаг – найти чат бот «Макс»

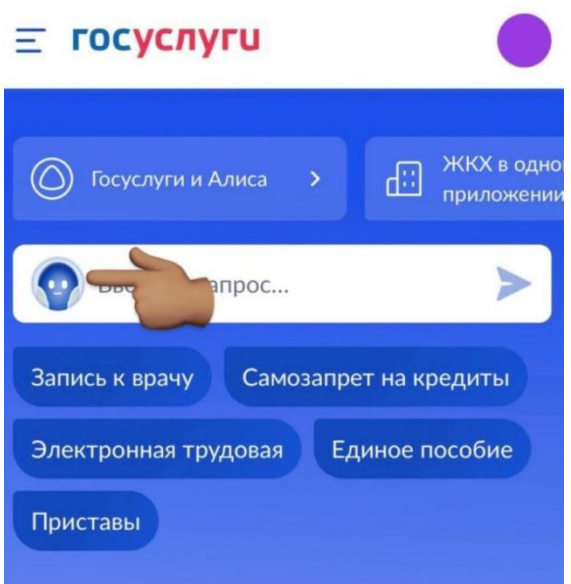

#### Уведомления и платежи

Все уведомления

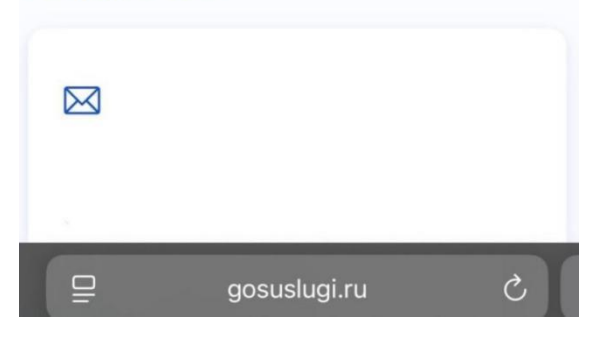

#### 2 шаг – сделать запрос «запись в лагерь»

#### 3 шаг – выбрать из предложенного «подать заявление»

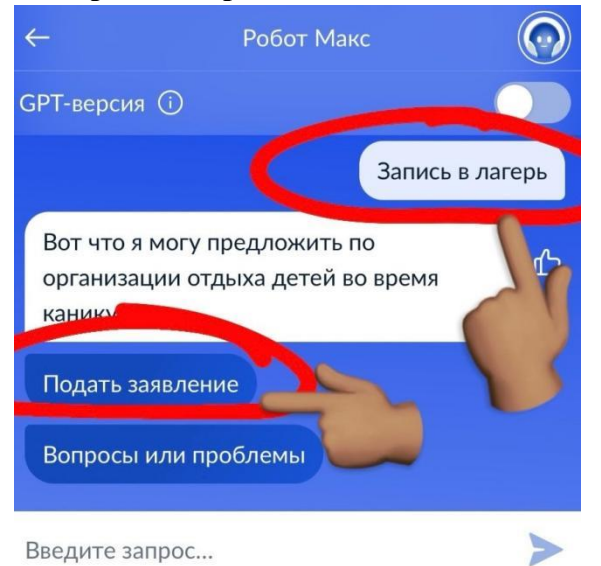

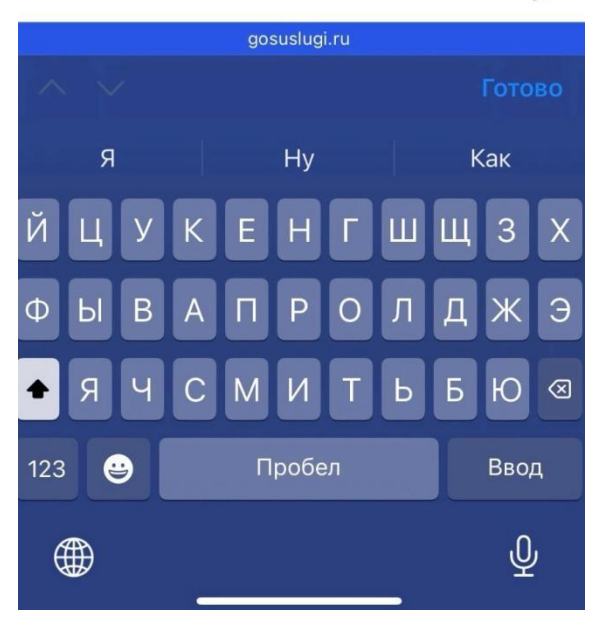

4 шаг – чтобы начать заполнение информации для подачи заявления необходимо нажать «начать»

### Организация отдыха детей в каникулярное время

Право на получение путёвки для организации отдыха детей в каникулярное время имеют граждане Российской Федерации, являющиеся родителями, законными представителями детей, категории которых установлены нормативными правовыми актами субъекта Российской Федерации, предоставляющего услугу

Обратите внимание, что условия оказания услуги могут отличаться в зависимости от субъекта Российской Федерации. Рекомендуем ознакомиться с региональным законодательством

Срок услуги 6 рабочих дней

Результатом получения услуги является решение о предоставлении услуги

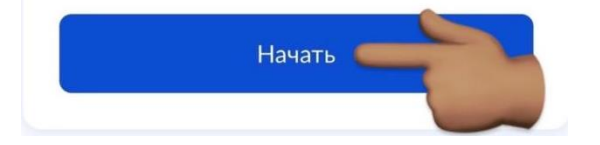

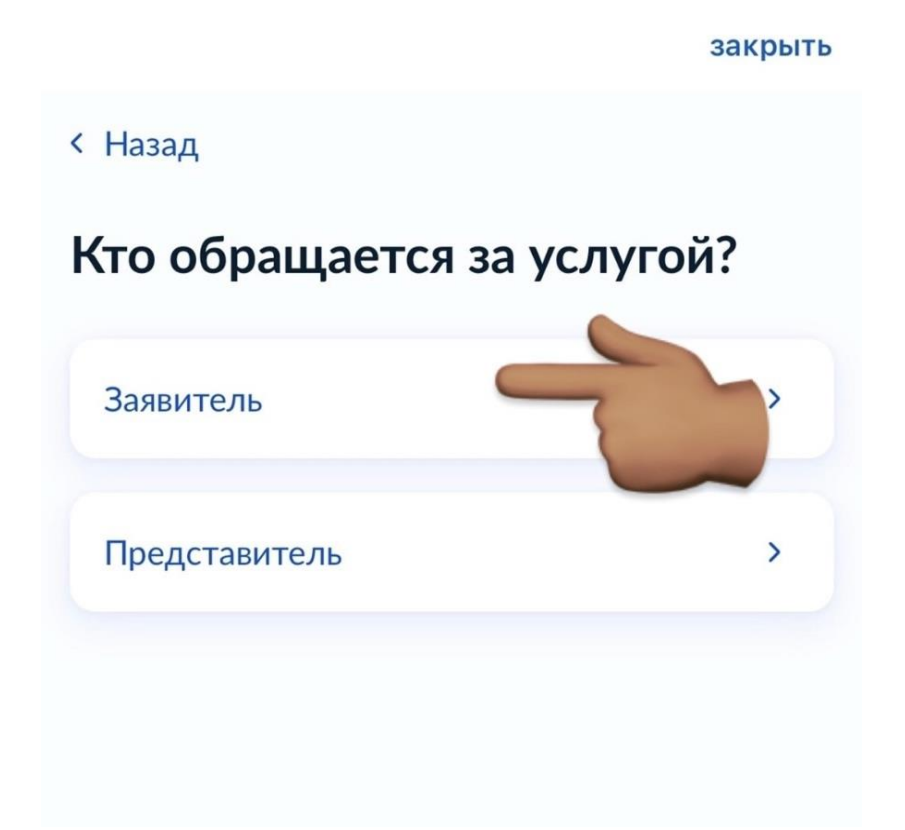

6 шаг – для начала подтверждаете Ваши данные, необходимо всё проверить, чтобы всё было верно

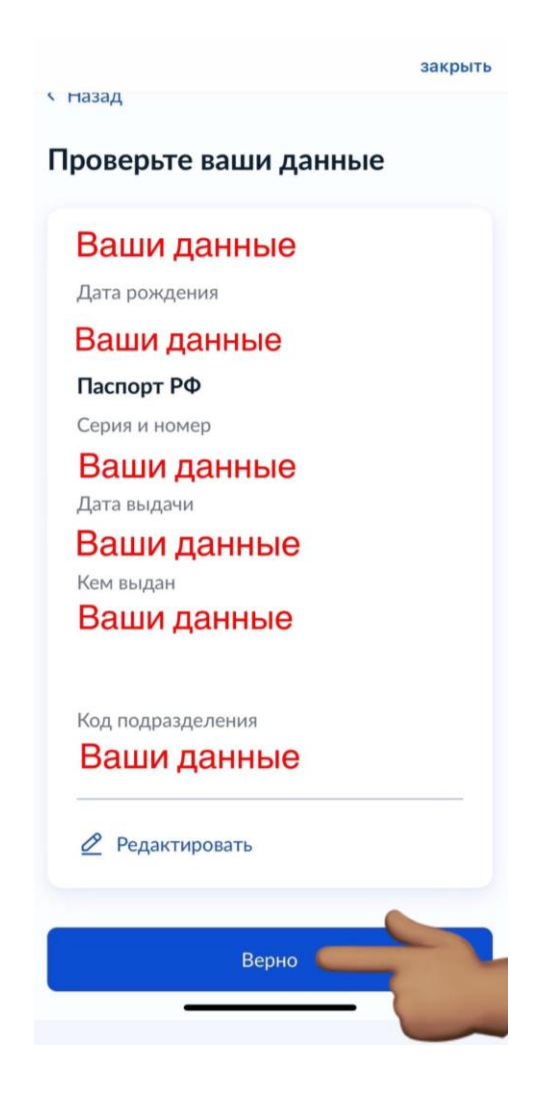

7 шаг - проверяем, чтобы был указан именно Ваш номер телефона

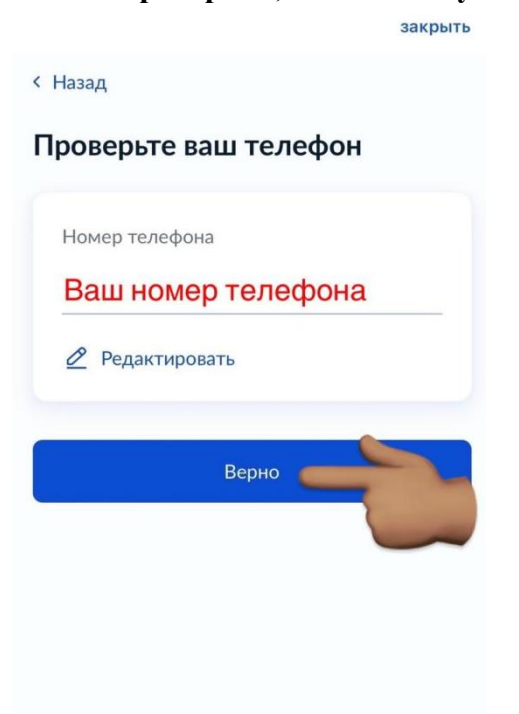

8 шаг – проверяем Эл.почту, если не указана, необходимо прописать актуальную на момент заполнения заявления

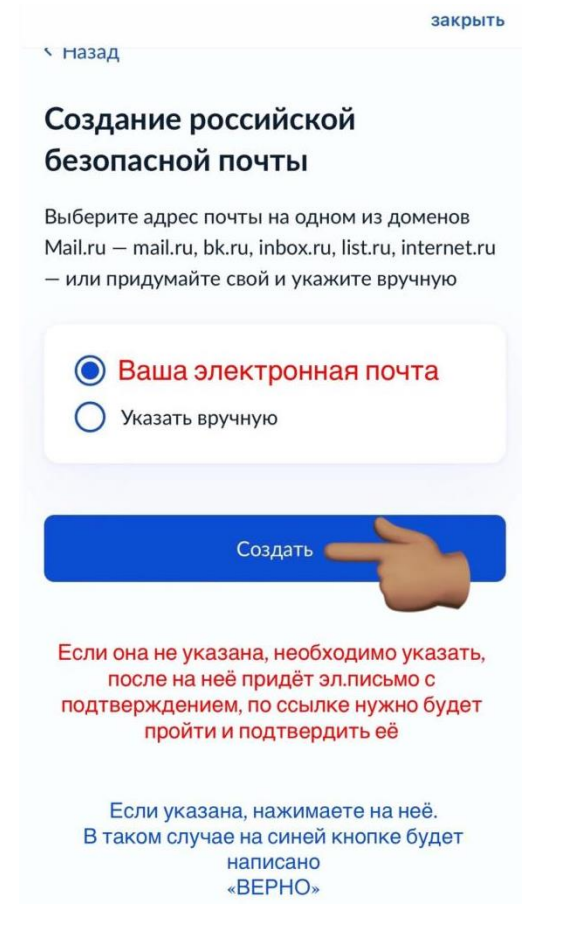

9 шаг – проверяем Ваш адрес места жительства, должен быть указан актуальный на момент заполнения заявления

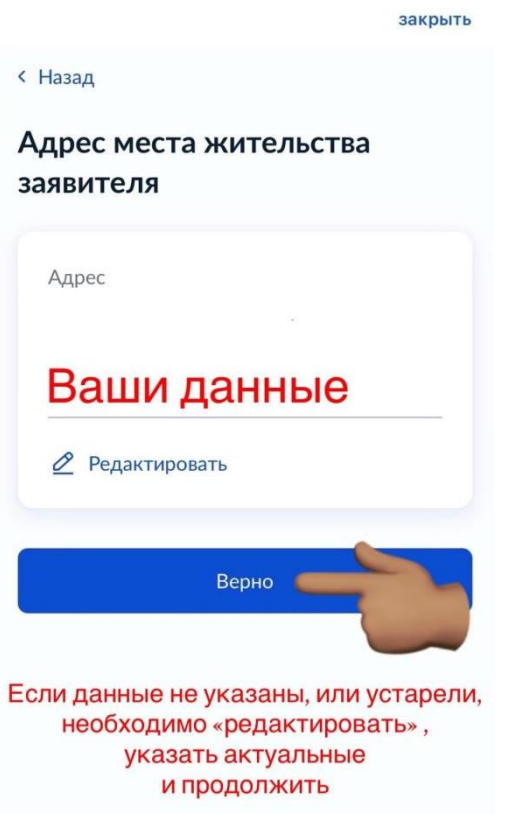

10 шаг – добавляем ребёнка в заявление

закрыть

< Назад

#### Укажите сведения о ребёнке

Если ребёнка нет в списке, добавьте данные в личном кабинете

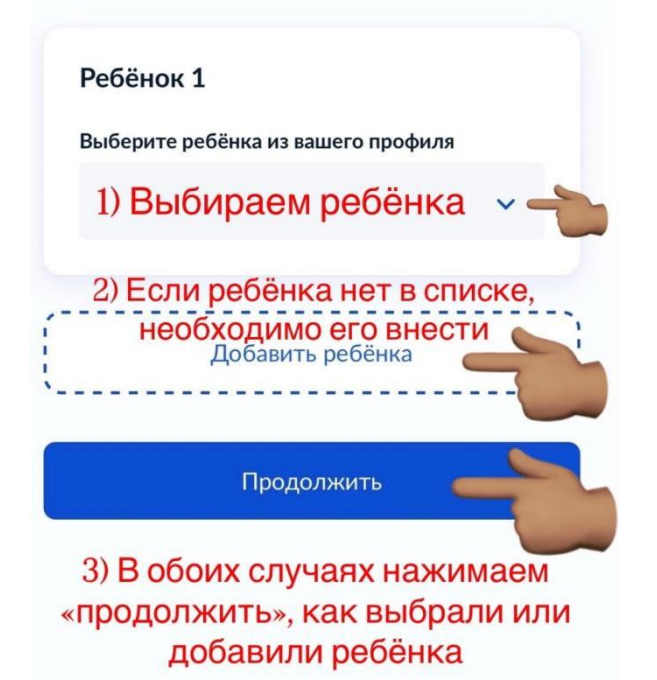

11 шаг – проверяем данные ребёнка, чтобы все были указаны верно, если какие-то данные отсутствуют, ВАЖНО заполнить и не оставить пустое поле

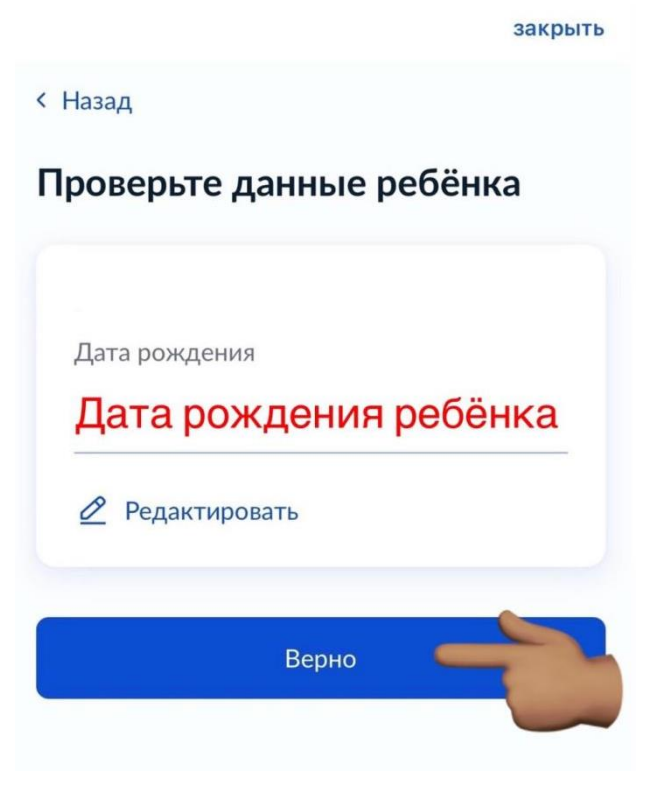

12 шаг – СНИЛ ребёнка обязательно указываем тоже

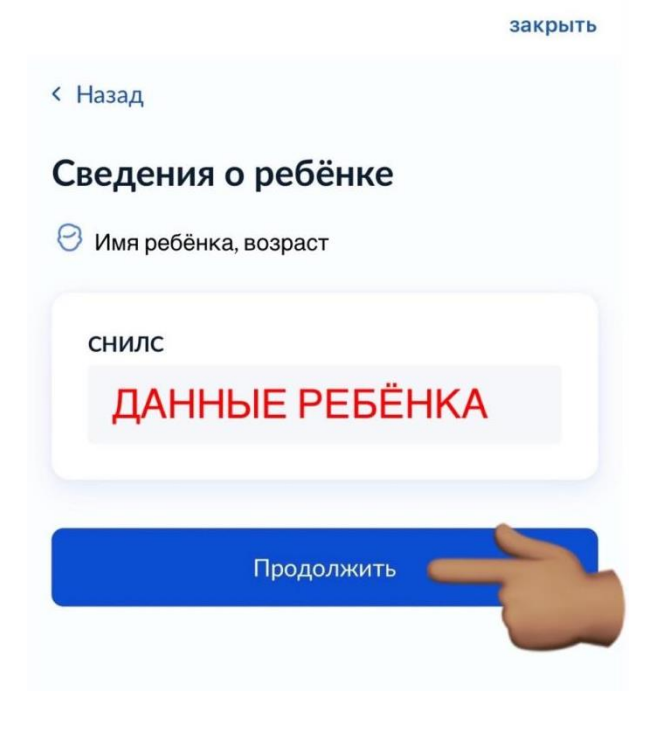

#### 13 шаг – выбираем регистрацию ребёнка

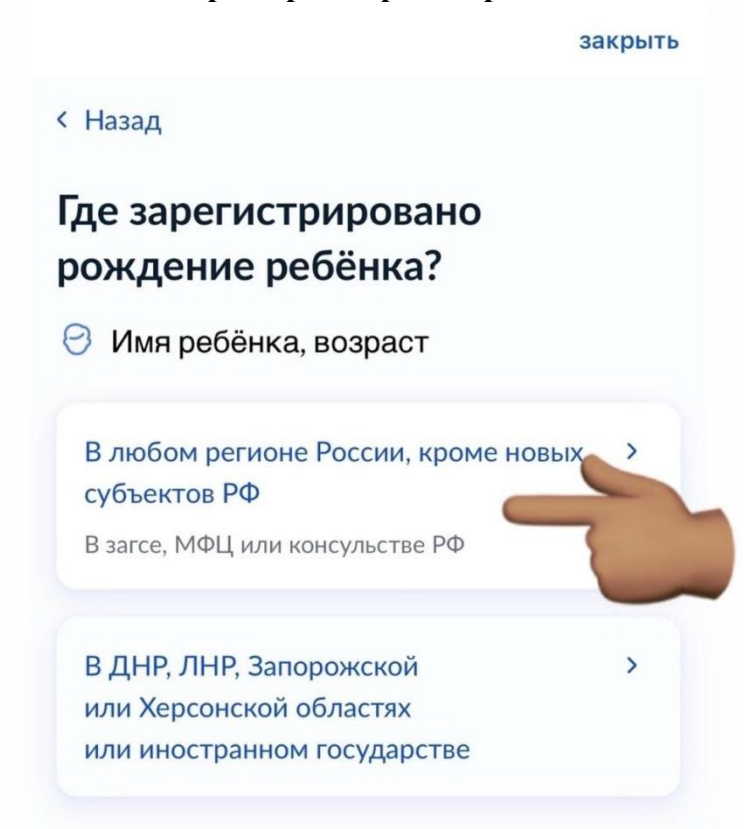

14 шаг – реквизиты указаны в Свидетельстве о рождении ребёнка № и дата регистрации сразу после ФИО и даты рождения

закрыть

|                                                        | Укажите реквизиты записи<br>акта о рождении                                                                                                    |
|--------------------------------------------------------|----------------------------------------------------------------------------------------------------|
|                                                        | Имя ребёнка, возраст<br>В свидетельстве о рождении<br>необходимо посмотреть:<br>Где найти реквизиты                                                                                      |
|                                                        | Актовая запись                                                                                                    |
|                                                        | Номер                                                                                                    |
|                                                        |                                                                                                    |
|                                                        | Дата                                                                                                    |
|                                                        |                                                                                                    |
|                                                        | Орган, составивший запись                                                                                                    |
| тобы н<br>егистр<br>вести<br>выбра<br>это для<br>естно | айти необходимый Вам отдел<br>ации свидетества рождения, необходимо<br>.Троицко-Пнчорск» и листать в низ<br>ть «Территориальный отдел»<br>I тех, кто получал Свидетельство в<br>и загсе) |
|                                                        |                                                                                                    |

15 шаг – выбираете кем являетесь ребёнку (родитель/опекун)

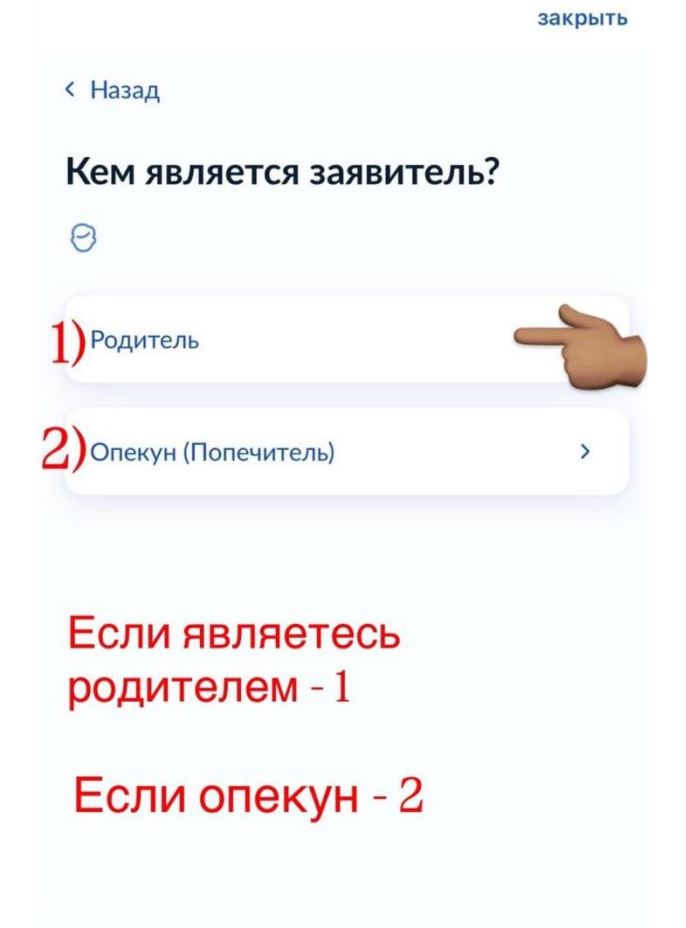

16 шаг – на этом моменте будьте внимательны, если фамилия такая же, как и у Вас, выбирайте 1 пункт, если нет, второй, здесь нужно будет указать документ отцовства закрыть

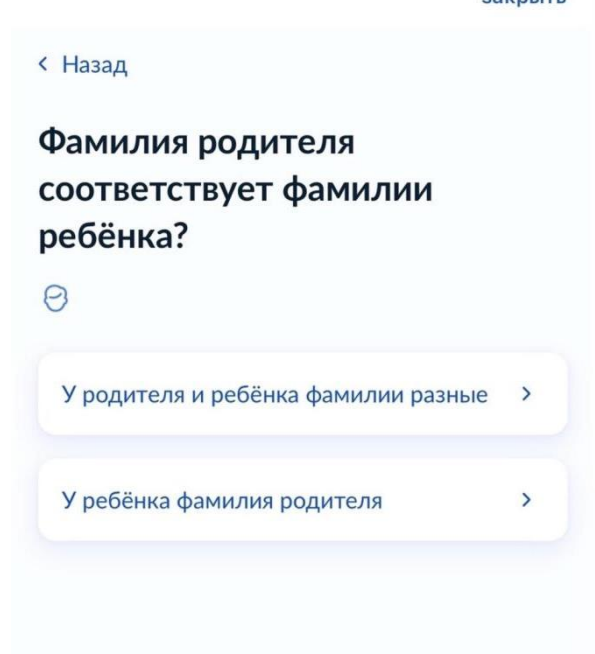

## 17 шаг – выбираем категорию (льготу, если она у Вас есть)

закрыть

< Назад

# Выберите категорию, к которой относится ребёнок

# 🖯 Имя ребёнка, возраст

| Категории<br>Выбрать                                                    |         |
|-------------------------------------------------------------------------|---------|
| Продолжить                                                              |         |
|                                                                         | закрыть |
| Выберите категорию, к<br>которой относится<br>ребёнок                   | ×       |
| Поиск по списку                                                         | Q       |
| Выбрать все                                                             |         |
| Пришкольные детские лагеря:<br>льгот                                    | Без     |
| Пришкольные детские лагеря: ,<br>многодетных семей                      | Дети из |
| Пришкольные детские лагеря: ,<br>ТЖС                                    | Дети    |
| Пришкольные детские лагеря: ,<br>участников СВО                         | Дети    |
| <ul> <li>Пришкольные детские лагеря:</li> <li>Одаренные дети</li> </ul> |         |
|                                                                         |         |

#### 18 шаг –

закрыть

# Укажите организацию и период отдыха

| Организация                 |     |
|-----------------------------|-----|
| 1) ДОЛ при МУДО «ЦВР» пгт 熂 |     |
| Период отдыха               |     |
| 2) 11.08.2025-24.08.2025    | 5   |
|                             |     |
| Продолжить                  |     |
| 1) Чтобы появилась нужная   | нам |
| организация                 |     |
| Вводим «МУДО ЦВР»           |     |

2) выбираем даты август 2025

#### 19 шаг – нажать <mark>«Далее»</mark>

Когда пойдёте подписывать заявление в «ЦВР»

с собой необходимо взять копии или оригиналы следующих документов:

- Паспорт законного представителя ребёнка
- при наличии льготы (распоряжение, справка, удостоверение)
- свидетельство о рождении ребёнка
- СНИЛС ребёнка
- если у ребёнка другая фамилия (документ об установлении отцовства)

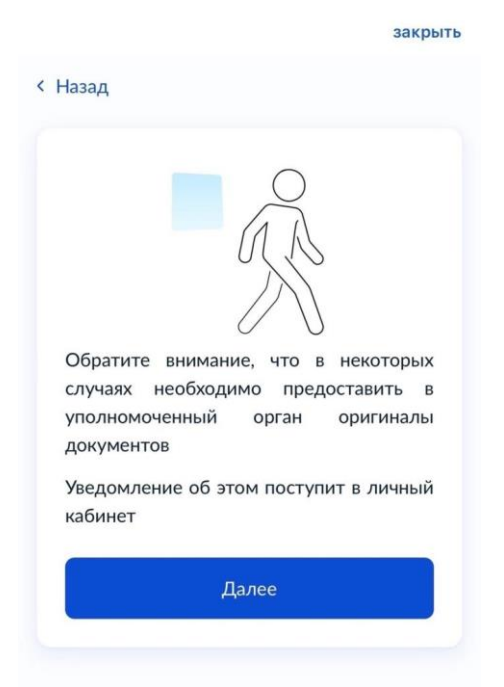

20 шаг – при выборе подразделения

1) вводим «Троицко-Печорск», у Вас высветится «Управление образования...», выбираем;

2)снизу вверх смахнуть «шторку», чтобы появилась кнопка «Выбрать»

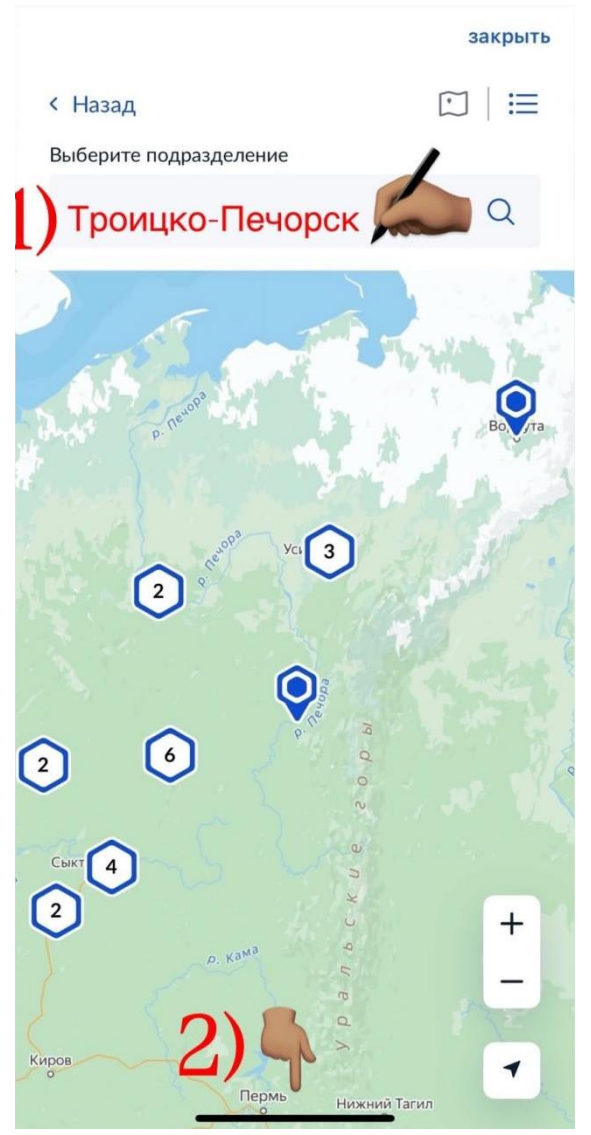

#### 21 шаг – заключительный.

Галочку ставить не нужно, отправляете заявление и завершаете регистрацию переходя в личный кабинет. Заявление теперь отправлено в МУДО «ЦВР».

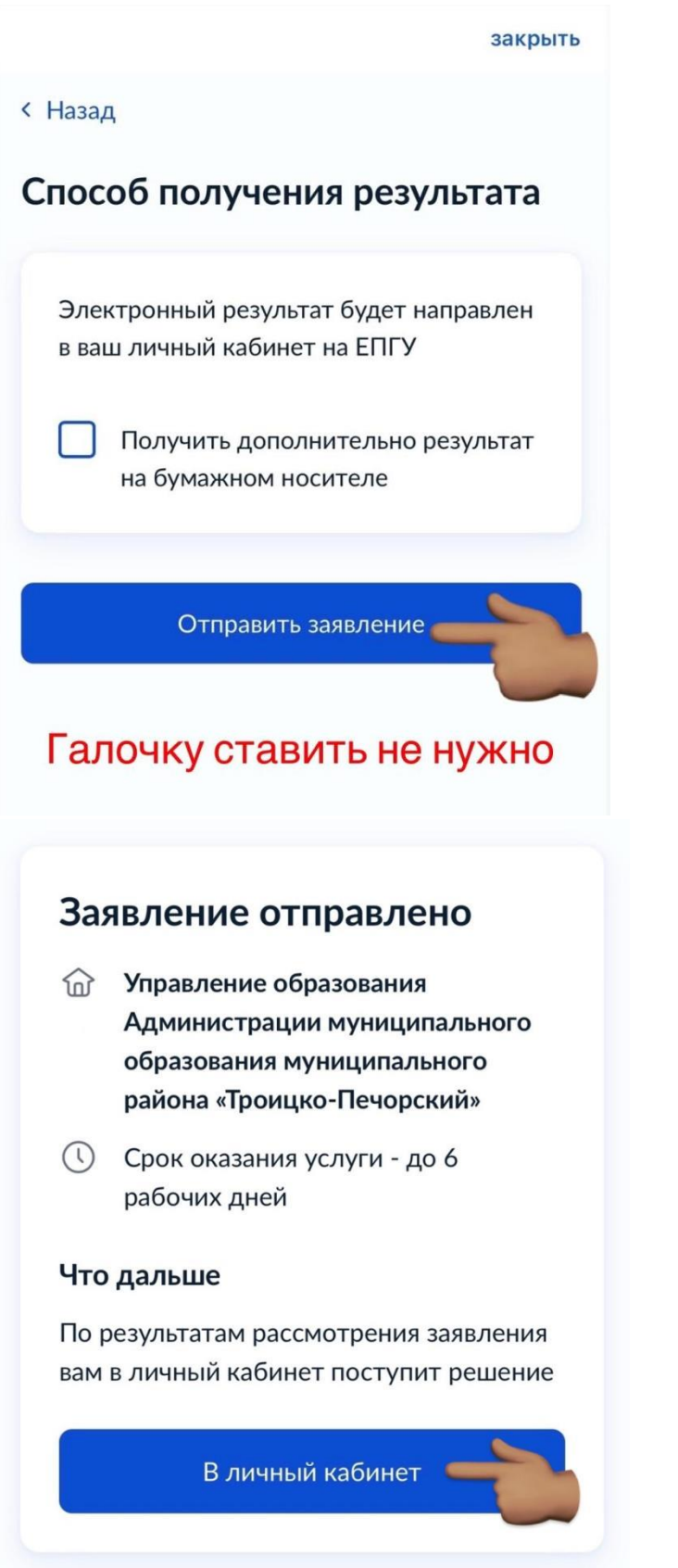